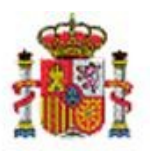

INTERVENCIÓN GENERAL DE LA ADMINISTRACIÓN DEL ESTADO

OFICINA DE INFORMÁTICA PRESUPUESTARIA DIVISIÓN DE APLICACIONES DE CONTABILIDAD Y CONTROL

OFICINA NACIONAL DE CONTABILIDAD DIVISIÓN DE PLANIFICACIÓN Y DIRECCIÓN DE LA CONTABILIDAD PÚBLICA

# SOROLLA2

## **OPCIONES DE CONSULTA**

## Tabla de contenido

| 1 | INT         | INTRODUCCIÓN3                                               |          |  |  |  |  |  |
|---|-------------|-------------------------------------------------------------|----------|--|--|--|--|--|
| 2 | GES         | STIÓN DE BIENES-PARÁMETROS DE SELECCIÓN                     |          |  |  |  |  |  |
|   | 2.1<br>2.1. | Parámetros generales                                        | 3<br>4   |  |  |  |  |  |
|   | 2.1.2       | .2 Avanzados                                                | 5        |  |  |  |  |  |
|   | 2.1.3       | .3 Asignación                                               | 5        |  |  |  |  |  |
|   | 2.1.4       | .4 Datos de Ubicación                                       | 6        |  |  |  |  |  |
|   | 2.1.        | .5 Datos de Costes                                          | 6        |  |  |  |  |  |
|   | 2.1.0       | .6 Imágenes/Documentos                                      | 6        |  |  |  |  |  |
|   | 2.2<br>2.2. | Búsqueda por fichero                                        | 7<br>7   |  |  |  |  |  |
|   | 2.2.2       | .2 Fichero de ubicaciones                                   |          |  |  |  |  |  |
|   | 2.3         | BAJAS POR TRASLADO                                          | 12       |  |  |  |  |  |
| 3 | GES         | STIÓN DE OPERACIONES - BÚSQUEDA DE OPERACIONES              | 15       |  |  |  |  |  |
|   | 3.1<br>3.1. | Parámetros generales                                        | 16<br>16 |  |  |  |  |  |
|   | 3.1.2       | .2 Datos del bien                                           | 17       |  |  |  |  |  |
|   | 3.1.3       | .3 Datos de la observación                                  |          |  |  |  |  |  |
|   | 3.1.4       | .4 Datos de Costes                                          |          |  |  |  |  |  |
|   | 3.2         | BÚSQUEDA POR FICHERO DE BIENES                              | 19       |  |  |  |  |  |
| 4 | САТ         | TALOGACIÓN DE CONSULTAS                                     | 22       |  |  |  |  |  |
|   | 4.1<br>4.2  | CATALOGAR UNA CONSULTA<br>Recuperar una consulta catalogada | 22<br>24 |  |  |  |  |  |

## Historial de versiones

| Fecha versión | Descripción                                   |
|---------------|-----------------------------------------------|
| 07/10/2019    | Tercera revisión. Actualización de pantallas. |
| 30/05/2018    | Segunda revisión. Actualización de pantallas. |
| 12/11/2015    | Primera revisión.                             |

### 1 Introducción

Esta guía ilustra las distintas posibilidades de búsqueda que ofrece el sistema, tanto en la gestión de bienes como en la de operaciones, así como la posibilidad de catalogar las consultas que se realizan de forma periódica.

## 2 Gestión de Bienes-Parámetros de selección.

Desde el menú principal pulsando sobre la opción **Gestión de bienes** accede a la pantalla "*Parámetros de selección*".

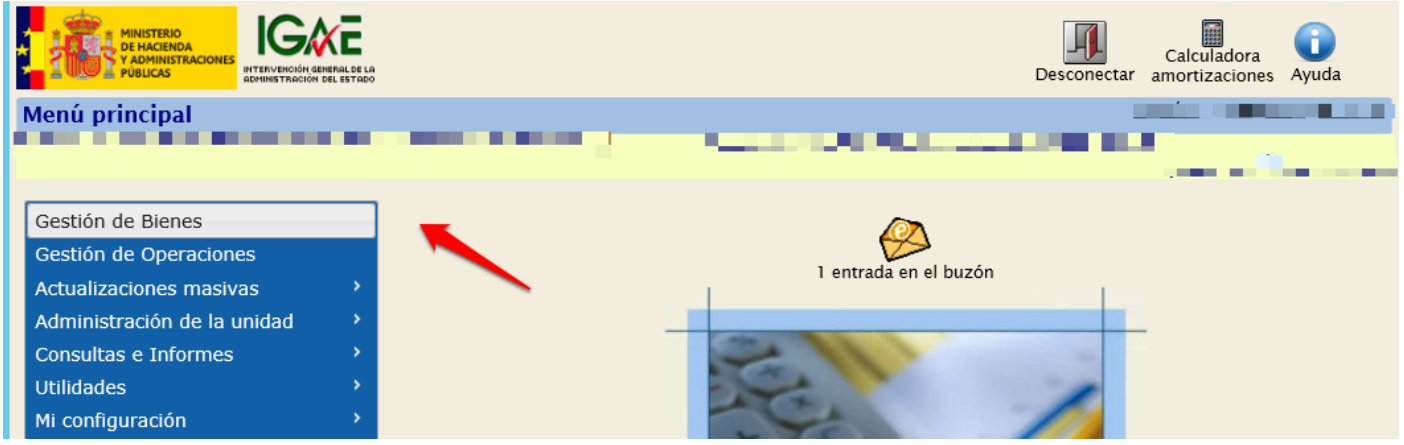

Ilustración 1. Menú principal. Gestión de Bienes

Las distintas opciones de búsqueda disponibles se presentan agrupadas en diferentes pestañas. Por defecto está seleccionada la opción más común, búsqueda de bienes a partir de un conjunto de parámetros generales.

|    | Sorolla                          |                                                                         |             |                               | Alta de bienes Unid | ades funcionales Buscar | Consultas Limpiar Inici | Ayuda Guía | a |
|----|----------------------------------|-------------------------------------------------------------------------|-------------|-------------------------------|---------------------|-------------------------|-------------------------|------------|---|
| Ge | stión de Bienes - F              | rámetros de selección                                                   |             |                               |                     |                         |                         | ·          |   |
|    |                                  |                                                                         |             |                               |                     |                         |                         |            |   |
|    |                                  |                                                                         |             |                               |                     |                         |                         |            |   |
|    | Organización                     |                                                                         |             |                               | [+]                 |                         |                         |            |   |
|    |                                  |                                                                         |             |                               |                     |                         |                         |            |   |
|    |                                  |                                                                         |             |                               |                     |                         |                         |            |   |
|    | Parámetros generales             | Búsqueda por fichero Bajas por traslado                                 |             |                               |                     |                         |                         |            |   |
|    |                                  |                                                                         |             |                               |                     |                         |                         |            |   |
|    | Datos General                    |                                                                         |             |                               | L1                  |                         |                         |            |   |
|    | Dates contra                     | ·                                                                       |             |                               |                     |                         |                         |            |   |
|    | Código del bien                  | m 🖉 hasta                                                               |             |                               |                     |                         |                         |            |   |
|    | Código antiguo del bien          |                                                                         |             |                               |                     |                         |                         |            |   |
|    | Descripción del bien             |                                                                         |             |                               |                     |                         |                         |            |   |
|    |                                  |                                                                         |             |                               |                     |                         |                         |            |   |
|    | Etiqueta<br>externa/localización | ) 📰 💇 hasta 📰 🖉 Sin etiqueta                                            | externa 🔲 🖺 |                               |                     |                         |                         |            |   |
|    |                                  | ý 🖸                                                                     |             |                               |                     |                         |                         |            |   |
|    | Naturaleza<br>y Subnaturaleza    | 1000 - Solar sin edificar<br>2001 - Fincas rústicas<br>2002 - Edificios | Dis         | stinto nivel de clasificación |                     |                         |                         |            |   |

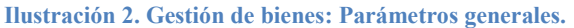

#### 2.1 Parámetros generales.

Existe un conjunto amplio de parámetros que permiten la búsqueda de bienes, agrupados en distintos apartados según los criterios de búsqueda que desee utilizar:

• Un primer apartado 'datos generales del bien', que agrupa los criterios de búsqueda más habituales.

#### SOROLLA2

- Apartado **'avanzados'**, permite la búsqueda a partir de criterios más específicos, fechas, observaciones, datos descriptivos...
- Apartado 'datos de ubicación', permite localizar bienes a partir de los datos de ubicación.
- Apartado **'datos de costes'**, si su Unidad de Tramitación tiene habilitada la captura de datos de costes, le permite localizar bienes por los datos de costes asociados.
- Apartado 'imágenes/ficheros', permite localizar bienes a partir de una imagen y/o documento asociado.

| Organización                          |                    |                    | [+] |
|---------------------------------------|--------------------|--------------------|-----|
|                                       |                    |                    |     |
| ametros generales Busqueda por ficher | o Busqueda textual | Bajas por traslado |     |
| Datos Generales                       |                    |                    | [+] |
|                                       |                    |                    |     |
| Avanzados                             |                    |                    | [+] |
|                                       |                    |                    |     |
| Datos de ubicación                    |                    |                    | [+] |
|                                       |                    |                    |     |
| Datos de costes                       |                    |                    | [+] |
|                                       |                    |                    |     |
| Imágenes/Documentos                   |                    |                    | [+] |

## 2.1.1 Datos Generales

Permite establecer parámetros de búsqueda de tipo general. Tenga en cuenta que los campos *Estado del bien y Propios fuera de balance/Mobiliario inferior a 1500€* están predefinidos por defecto.

Como regla general, se consultan bienes de alta y que no aplique Propios fuera de balance/Mobiliario inferior a 1500 $\in$ , es decir, con los campos Estado= *Alta* y Propios fuera de balance/Mobiliario inferior a 1500 $\in$  *No aplica*.

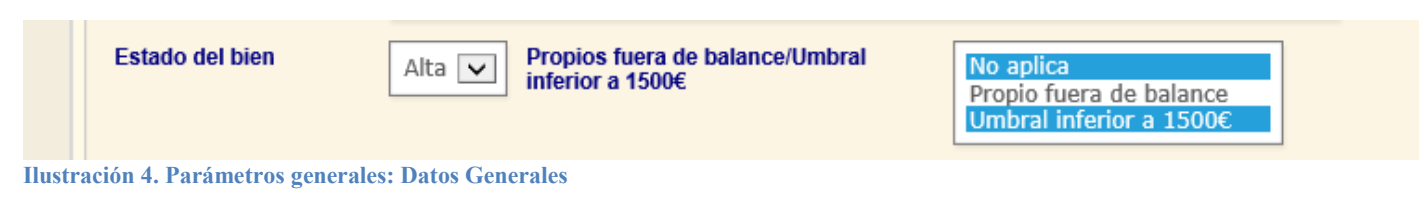

## 2.1.2 Avanzados

Permite establecer parámetros de búsqueda para localizar bienes a partir de datos avanzados, como pueden ser los datos descriptivos, las observaciones, las fechas...

| Listas de Marcas                          | arcas - Seleccione una lista -                               |  |  |  |  |  |  |  |
|-------------------------------------------|--------------------------------------------------------------|--|--|--|--|--|--|--|
| Marca                                     | Modelo N° Serie                                              |  |  |  |  |  |  |  |
|                                           |                                                              |  |  |  |  |  |  |  |
| Sin Marca                                 | Sin Modelo Sin N° Serie                                      |  |  |  |  |  |  |  |
| Tipo de tipo<br>observación               | Tipo Observación     Sin el tipo de observación seleccionado |  |  |  |  |  |  |  |
| Observación                               | <b>O</b>                                                     |  |  |  |  |  |  |  |
|                                           |                                                              |  |  |  |  |  |  |  |
| Fecha de inicio de<br>responsabilidad     | hasta Sin unidad responsable                                 |  |  |  |  |  |  |  |
| Fecha alta en inventario                  | hasta                                                        |  |  |  |  |  |  |  |
| Fecha de captura                          | hasta                                                        |  |  |  |  |  |  |  |
| Fecha inicio vida útil                    | hasta Sin fecha inicio vida útil                             |  |  |  |  |  |  |  |
| Años de vida útil                         | hasta Sin años de vida útil                                  |  |  |  |  |  |  |  |
| Fecha fin vida útil                       | hasta Tiene importe de amortización fijo                     |  |  |  |  |  |  |  |
| Tiene histórico de<br>Unidad responsable  | Fecha de histórico de<br>Unidad responsable     hasta        |  |  |  |  |  |  |  |
| Tiene histórico de<br>clasificación       | Fecha de histórico de<br>Clasificación     Image: Alasta     |  |  |  |  |  |  |  |
| Tiene histórico de<br>cambio de criterios | Fecha histórico cambio de criterios hasta                    |  |  |  |  |  |  |  |

Ilustración 5. Parámetros generales: Avanzados

## 2.1.3 Asignación

| Fecha de inicio                    | hasta                                                  |
|------------------------------------|--------------------------------------------------------|
| Fecha de entrega<br>prevista       | hasta                                                  |
| Fecha de fin                       | hasta                                                  |
| Destinatario                       | Destinatarios asignados                                |
| Estado Actual Préstamo             |                                                        |
| Tipo de Asignación                 |                                                        |
| Tipo observación<br>de seguimiento | Sin el tipo de observación de seguimiento seleccionado |
| Observación de<br>Seguimiento      | • • • • • • • • • • • • • • • • • • •                  |

Ilustración 6. Parámetros generales: Asignación

## 2.1.4 Datos de Ubicación

Permite establecer parámetros de búsqueda para localizar bienes a partir de sus datos de ubicación, como pueden ser el edificio o el espacio dónde cree que puedan estar ubicados.

| País                       |                                                               |
|----------------------------|---------------------------------------------------------------|
| Bien                       | hasta 🔤 🗹                                                     |
| [                          |                                                               |
| Bienes sin ubicar 🔲 T<br>u | iene histórico de bicación Fecha histórico de ubicación hasta |
| Espacio                    |                                                               |
|                            | Pais [<br>Bien [<br>Bienes sin ubicar ]<br>Espacio [          |

Ilustración 7. Parámetros generales: Ubicación

## 2.1.5 Datos de Costes

Permite realizar búsquedas de bienes a partir de datos de contabilidad analítica asociados.

Tenga en cuenta que el Panel Datos de costes, únicamente aparecerá en la pantalla paramétrica de Gestión de Bienes si su Unidad Coordinadora tiene habilitada la opción que le permite la captura datos de costes. Para mayor información sobre la configuración de su Unidad Coordinadora, en el módulo de inventario tiene disponible la siguiente guía de <u>Configuración de la Unidad Coordinadora de Inventario</u>.

| Instalación                       |                                             |
|-----------------------------------|---------------------------------------------|
| Elemento                          | hasta 🔤 🗹                                   |
| Tipo distribución                 | Sin tipo distribución                       |
| Centro                            | hasta 🔤 🗹                                   |
| Actividad                         | hasta 🔤 🗹                                   |
| Tiene histórico de<br>elementos   | Fecha histórico de Elementos hasta          |
| Tiene histórico de<br>centros     | Fecha histórico de centros hasta            |
| Tiene histórico de<br>actividades | Fecha histórico de<br>Actividades     hasta |
| Tiene datos de costes             | Totalmente amortizado                       |
| Indicador imputable<br>centro     | Indicador imputable actividad               |

Ilustración 8. Parámetros generales: Datos de costes

## 2.1.6 Imágenes/Documentos

Permite establecer parámetros de búsqueda relacionados con la gestión de ficheros. Permite localizar aquellos bienes a los que se les ha asignado una imagen concreta. Por ejemplo, todas las sillas azules giratorias con brazos a las que se les hayan asignado la foto de una silla azul giratoria con brazos.

| Tiene<br>imágenes/documentos |                |   |
|------------------------------|----------------|---|
| Código                       | Tipo documento |   |
| Descripción                  |                | 0 |
|                              |                |   |

Ilustración 9. Parámetros generales: Imágenes/Documentos

### 2.2 Búsqueda por fichero.

Permite realizar búsquedas de bienes a partir de ficheros Excel.

| Parámetros generale | s Búsqueda por fichero Ba       | ajas por traslado |         |   |
|---------------------|---------------------------------|-------------------|---------|---|
|                     |                                 |                   |         |   |
| Para cada opción (  | consulte el botón informativo 🅤 |                   |         |   |
|                     |                                 |                   |         |   |
|                     |                                 |                   |         |   |
| Fichero de bienes   |                                 | E                 | xaminar | 0 |

Ilustración 10. Búsqueda por fichero

Existen dos opciones de búsqueda a partir de un fichero:

- Fichero de bienes.
- Fichero de ubicaciones.

## 2.2.1 Fichero de bienes

Como fichero de entrada, se puede utilizar cualquier exportación de datos para consulta y/o modificación masiva que contenga al menos una de las siguientes cabeceras:

- Código de bien
- Etiqueta externa
- Cód. Antiguo bien

Le permite localizar el conjunto de bienes incluidos en el fichero a partir de códigos que los hacen únicos, cualquiera de los mencionados anteriormente.

#### Ejemplo de búsqueda a partir de un fichero de exportación de datos.

Realice una búsqueda de bienes cualquiera desde el menú **Gestión de Bienes**, *Parámetros generales*. La idea es poder exportar dicha búsqueda a un fichero. En este caso, se realiza una búsqueda por *Código de bien* y se pulsa *Buscar*.

| SCROLLAZ                                                                                                    | Alta d | de bienes Unidades funcionales Buscar Cons | aultas Limpiar Inicio Ayuda Cuía |
|----------------------------------------------------------------------------------------------------|--------|--------------------------------------------|----------------------------------|
| Gestión de Bienes - Parámetros de selección                                                                                                    |        |                                            |                                  |
|                                                                                                    |        |                                            | -                                |
|                                                                                                    |        |                                            |                                  |
| Organización                                                                                                    | [+]    |                                            |                                  |
|                                                                                                    |        |                                            |                                  |
| Parámetros generales Búsqueda por fichero Bajas por traslado                                                                                                    |        |                                            |                                  |
|                                                                                                    |        |                                            |                                  |
| Datos Generales                                                                                                    | H      |                                            |                                  |
| Código del bien 19922600-AA-1318-GW x x 19922600-AA-1318-GW x Código antiguo del bien x 19922600-AA-1318-GW x 19922600-AA-1318-GW x 19924600-AA-1318-GW x 19924600-AA-1318-GW x 19924600-AA-1318-1000000000000000000000000000000000 |        |                                            |                                  |
| Ilustración 11. Gestión de bienes – Parámetros de selección                                                                                                    |        |                                            |                                  |

Una vez realizada la búsqueda, seleccione el bien y pulse Exportar.

|    | Sorolla<br>Modificar Bajas Exportar Volver Inicio |      |                      |                                 |  |                         |                                     |                              | <b>M</b><br>Inicio |               |
|----|---------------------------------------------------|------|----------------------|---------------------------------|--|-------------------------|-------------------------------------|------------------------------|--------------------|---------------|
| Ge | stić                                              | òn d | e Bienes - Resultado | de la consulta                  |  |                         |                                     | <u> </u>                     |                    |               |
| 1  | 1 bienes encontrados                              |      |                      |                                 |  |                         |                                     |                              |                    |               |
|    |                                                   | •    | Código               | Descripción                     |  | <u>Etiqueta Externa</u> | <u>N° bienes</u><br><u>en grupo</u> | Situación jurídica           | Estado             | Fecha<br>alta |
|    | 1                                                 | ✓    | 19922600-AA-1318-GW  | ACONDICIONADOR AUTONOMO DE AIRE |  | 07751                   |                                     | 01 - Bienes<br>patrimoniales | Alta               | 01/01/1992    |
|    |                                                   |      |                      |                                 |  |                         |                                     |                              | /                  |               |

Ilustración 12. Gestión de Bienes - Resultado de consulta

Tenga en cuenta que puede realizar cualquier exportación de datos que incluya alguna de las cabeceras mencionadas anteriormente. En este caso, se exportan **Datos para consulta** – *Datos generales (resumido)*. Pulse *Exportar*.

| SOROLLA 2                                                     | Exportar Volver        |
|---------------------------------------------------------------|------------------------|
| Gestión de Bienes - Resultado de la consulta - Exportar datos | 1                      |
|                                                               |                        |
| Exportación de datos para donsuita v<br>Stituación jurídica v |                        |
| Datos a exportar para consulta                                | Valores contables      |
| O Datos de ubicación de Edificios                             | Vator contable         |
| O Datos de ubicación del resto de Bienes Inmuebles            | Amortización acumulada |
| O Datos generales Incluir observaciones                       |                        |
| Datos geerales (resumido)     Datos de clasificación          |                        |

Ilustración 13. Gestión de Bienes - Resultado de la consulta - Exportar datos

Se inicia el proceso de exportación cuyo resultado se envía al buzón de usuario.

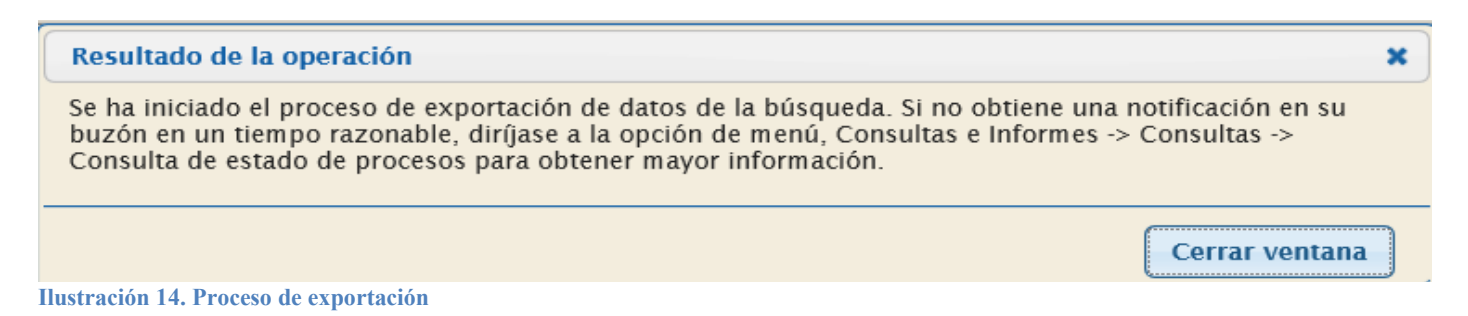

Consulte el fichero en su buzón.

|   | <u>Fecha</u> | Descripción                                                                                                    | Leído | Borrar |   |
|---|--------------|----------------------------------------------------------------------------------------------------|-------|--------|---|
|   | 23/02/2016   | EXPORTACIÓN DE DATOS DE LA PARAMÉTRICA DE BIENES - finalizado el proceso de exportación de los DATOS GENERALES (resumido) de los bienes. Puede consultar |       |        | * |
|   | 10:13:27     | el documento en el siguiente enlace: pulse aquí.                                                                                                    |       |        |   |
| Π | ustracio     | ón 15. Resultado del proceso de exportación                                                                                                    |       |        |   |

El fichero exportado tiene como cabecera Código del Bien, por tanto, es un fichero válido para la carga de bienes por fichero.

| A  | A4 • : : × √ fx    19922600-AA-1318-GW                                                              |                                     |                         |                          |                       |                                                                                               |             |  |  |  |  |  |
|----|----------------------------------------------------------------------------------------------------|-------------------------------------|-------------------------|--------------------------|-----------------------|-----------------------------------------------------------------------------------------------|-------------|--|--|--|--|--|
|    | Α                                                                                                   | В                                   | С                       | D                        | E                     | F                                                                                             |             |  |  |  |  |  |
| 1  | PARÁMETROS DE BÚSQUEDA INTRODUCIDOS Órgano Gestor: **** ÓRGANO GESTOR DE PRUEBAS PARA GDI, **** ÓRG | ANO GESTOR DE PRUEBAS PARA GDIUnida | d Tramitadora: **** UNI | DAD TRAMITADORA DE PRUEI | BAS PARA FORMACIÓN EN | GDICódigo del bien desde: 19922600-AA-1318-GWCódigo del bien hasta: 19922600-AA-1318-GWEstado | del bien: A |  |  |  |  |  |
| 2  |                                                                                                    |                                     |                         |                          |                       |                                                                                               |             |  |  |  |  |  |
| 3  | Código del Bien *                                                                                   | Denominación                        | Código Naturaleza       | Descripción Naturaleza   | Código Subnaturaleza  | Descripción Subnaturaleza                                                                     | Fecha Al    |  |  |  |  |  |
| 4  | 19922600-AA-1318-GW                                                                                 | ACONDICIONADOR AUTONOMO DE AIRE     | 2600                    | Mobiliario de oficina    | 02                    | Mobiliario (no oficina) (máquinas copiadoras y reproductoras, equipos de dib                  | 01/01/199   |  |  |  |  |  |
| 5  |                                                                                                    | T                                   |                         |                          |                       |                                                                                               |             |  |  |  |  |  |
| 6  |                                                                                                    |                                     |                         |                          |                       |                                                                                               |             |  |  |  |  |  |
| 7  |                                                                                                    |                                     |                         |                          |                       |                                                                                               |             |  |  |  |  |  |
| 8  |                                                                                                    |                                     |                         |                          |                       |                                                                                               |             |  |  |  |  |  |
| 9  |                                                                                                    |                                     |                         |                          |                       |                                                                                               |             |  |  |  |  |  |
| 10 |                                                                                                    |                                     |                         |                          |                       |                                                                                               |             |  |  |  |  |  |
| Π  | ustración 16. Fichero de exportación I                                                              |                                     |                         |                          |                       |                                                                                               |             |  |  |  |  |  |

Si dispone de un listado de códigos de bien, simplemente rellene el campo *Código de bien* con la relación de códigos a recuperar.

| A15 • : $\times \checkmark f_x$                                                                                                    |              |                   |                        |                      |                           |                          |                      |
|----------------------------------------------------------------------------------------------------|--------------|-------------------|------------------------|----------------------|---------------------------|--------------------------|----------------------|
| A                                                                                                    | В            | С                 | D                      | E                    | F                         | G                        | н                    |
| 1 PARÁMETROS DE BÚSQUEDA INTRODUCIDOS Órgano Gestor: *** ÓRGANO GESTOR DE PRUEBAS PARA GDI, *** ÓRGANO GESTOR DE PRUEBAS PARA GDIUnidad Tramitadora: *** UNIDAD TRAMITADORA DE PRUEBAS PARA FORMACIÓN EN GDICÓdigo del bien dev |              |                   |                        |                      |                           |                          |                      |
| 2                                                                                                    |              |                   |                        |                      |                           |                          |                      |
| 3 Código del Bien *                                                                                                    | Denominación | Código Naturaleza | Descripción Naturaleza | Código Subnaturaleza | Descripción Subnaturaleza | Fecha Alta en Inventario | Fecha Inicio Vida Út |
| 4 19902600-AA-1319-LF                                                                                                    |              |                   |                        |                      |                           |                          |                      |
| 5 19902600-AA-1319-LG                                                                                                    |              |                   |                        |                      |                           |                          |                      |
| 6 19902600-AA-1319-LH                                                                                                    |              |                   |                        |                      |                           |                          |                      |
| 7 19922600-AA-1318-GR                                                                                                    |              |                   |                        |                      |                           |                          |                      |
| 8 19922600-AA-1332-RP                                                                                                    |              |                   |                        |                      |                           |                          |                      |
| 9 19952600-AA-1319-GO                                                                                                    |              |                   |                        |                      |                           |                          |                      |
| 10 19902600-AA-1332-TB                                                                                                    |              |                   |                        |                      |                           |                          |                      |
| 11 19002600-AA-1317-JM                                                                                                    |              |                   |                        |                      |                           |                          |                      |
| 12 19002600-AA-1317-JL                                                                                                    |              |                   |                        |                      |                           |                          |                      |
| 13                                                                                                    |              |                   |                        |                      |                           |                          |                      |
| 14                                                                                                    |              |                   |                        |                      |                           |                          |                      |

Ilustración 17. Fichero de exportación II

Almacene el fichero en su equipo. Posteriormente, en el apartado **Búsqueda por fichero**, en la opción *Fichero de bienes*, cargue el fichero almacenado y pulse *Buscar*.

| SOROLLAZ                                                     | Alta de bienes Unidades funcionales Buscar Consultas Limpiar Inicio Ayuda | <b>P</b><br>Guía |
|--------------------------------------------------------------|---------------------------------------------------------------------------|------------------|
| Gestión de Bienes - Parámetros de selección                  |                                                                           |                  |
|                                                              |                                                                           | 1000             |
|                                                              |                                                                           |                  |
| Organización                                                 | (+)                                                                       |                  |
|                                                              |                                                                           |                  |
| Parámetros generales Búsqueda por fichero Bajas por traslado |                                                                           |                  |
| Para cada opción consulte el botón informativo 🍙             |                                                                           |                  |
| Fichero de bienes                                            |                                                                           |                  |
| Fichero de ubicaciones Examinar 🕤                            |                                                                           |                  |

Ilustración 18. Búsqueda por fichero – Fichero de bienes

El proceso de búsqueda recupera los bienes cuyo *Código de bien* figure en el fichero aportado. Puede efectuar la selección de todos ellos y exportar datos para cualquiera de las actuaciones disponibles.

9 bienes encontrados de un total de 9 bienes

|   | <u>Código</u>       | Descripción                                                                                             | Etiqueta Externa | <u>N° bienes</u><br><u>en grupo</u> | Situación jurídica                                    | <u>Estado</u> | <u>Fecha</u><br><u>alta</u> |
|---|---------------------|----------------------------------------------------------------------------------------------------|------------------|-------------------------------------|-------------------------------------------------------|---------------|-----------------------------|
| 1 | 19902600-AA-1319-LF | ACONDICIONADOR AUTONOMO DE AIRE                                                                         | 08907            |                                     | 01 - Bienes<br>patrimoniales                          | Alta          | 01/01/1990                  |
| 2 | 19902600-AA-1319-LG | ACONDICIONADOR AUTONOMO DE AIRE                                                                         | 08908            |                                     | 01 - Bienes<br>patrimoniales                          | Alta          | 01/01/1990                  |
| 3 | 19902600-AA-1319-LH | ACONDICIONADOR AUTONOMO DE AIRE                                                                         | 08909            |                                     | 01 - Bienes<br>patrimoniales                          | Alta          | 01/01/1990                  |
| 4 | 19922600-AA-1318-GR | ACONDICIONADOR AUTONOMO DE AIRE                                                                         | 2807724          |                                     | 01 - Bienes<br>patrimoniales                          | Alta          | 01/01/1992                  |
| 5 | 19922600-AA-1332-RP | ACONDICIONADOR DE AIRE AUTONOMO                                                                         | 08657            |                                     | 01 - Bienes<br>patrimoniales                          | Alta          | 01/01/1992                  |
| 6 | 19952600-AA-1319-GO | ACONDICIONADOR DE AIRE AUTONOMO                                                                         | 08661            |                                     | 01 - Bienes<br>patrimoniales                          | Alta          | 01/01/1995                  |
| 7 | 19902600-AA-1332-TB | ACONDICIONADOR DE AIRE AUTONOMO                                                                         | 08868            |                                     | 01 - Bienes<br>patrimoniales                          | Alta          | 01/01/1990                  |
| 8 | 19002600-AA-1317-JM | ACRILICO SOBRE TABLA. TITULO "DAMA VELADA". AUTOR:<br>GUILLERMO PEREZ VILLALTA (C.A. REINA SOFIA)       | 901751           |                                     | 14 - Bienes recibidos<br>en cesión de uso<br>precario | Alta          | 01/01/1900                  |
| 9 | 19002600-AA-1317-JL | ACRILICO SOBRE TABLA. TITULO "HERCULES OFERENTE".<br>AUTOR: GUILLERMO PEREZ VILLALTA (C.A. REINA SOFIA) | 901749           |                                     | 14 - Bienes recibidos<br>en cesión de uso<br>precario | Alta          | 01/01/1900                  |

Ilustración 19. Resultado de búsqueda

## 2.2.2 Fichero de ubicaciones

Puede utilizar como fichero cualquier exportación de datos para consulta que contenga las siguientes cabeceras, Bien contenedor y/o Código espacio, o bien la exportación de datos que se obtiene desde la opción de menú **Consultas e Informes - Consultas - Consultas de tablas genéricas - Espacios**.

Esta búsqueda le permite encontrar bienes de forma masiva a partir de sus datos de ubicación.

### Ejemplo de búsqueda a partir de un fichero de ubicaciones.

En el apartado de **Consultas de tablas genéricas – Espacios**, introduzca por ejemplo un *Código espacio* y pulse *Buscar*. La idea es encontrar los bienes ubicados en dicho espacio.

| Sorolla <sub>2</sub>              |               | Buscar | <b>I</b> impiar | A Inicio | <b>?</b><br>Ayuda |
|-----------------------------------|---------------|--------|-----------------|----------|-------------------|
| Gestión de tablas - Paráme        | etros Espacio |        | 10 M            | 10.0     | 100               |
|                                   |               |        | •<br>•          |          |                   |
|                                   |               | ·      |                 |          |                   |
| <b>P</b> Bien que define espacios |               |        |                 |          |                   |
| Código espacio                    | 011002 × 🗴    |        |                 |          |                   |
| Descripción espacio               |               |        | <b>S</b>        |          |                   |
| Estado activo:                    |               |        |                 |          |                   |

Ilustración 20. Gestión de tablas - Parámetros Espacio

Una vez realizada la búsqueda, seleccione el registro y pulse Exportar.

| SOROLLA2                         |                                                    |                       | OPCIONES D                            | DE CONSU                                                                                                    | LTA                                                                                                    |
|----------------------------------|----------------------------------------------------|-----------------------|---------------------------------------|----------------------------------------------------------------------------------------------------|----------------------------------------------------------------------------------------------------|
| Sorolla <sub>2</sub>             |                                                    |                       | Exportar V                            | Volver Inicio                                                                                                   | <b>1</b><br>Ayuda                                                                                               |
| Gestión de tablas - Búsqueda Esp | acio                                               |                       | <b>1</b> •••                          | a service a service a service a service a service a service a service a service a service a service a service a | 1997 - 1997 - 1997 - 1997 - 1997 - 1997 - 1997 - 1997 - 1997 - 1997 - 1997 - 1997 - 1997 - 1997 - 1997 - 1997 - |
|                                  |                                                    |                       |                                       | and the second                                                                                                  | line and                                                                                                    |
| 1 registros                      |                                                    |                       |                                       |                                                                                                    |                                                                                                    |
| Código bien contenedor           | Descripción bien contenedor                        | <u>Código espacio</u> | Descripción espacio                   |                                                                                                    | Estado                                                                                                    |
| 1 I 1995ES28-AA-1303-DW          | EDIFICIO CEDIDO PASEO DE LA<br>CHOPERA, 4 (MADRID) | 011002                | Dep. Prensa y dirección artística BNE |                                                                                                    | Alta                                                                                                    |

Ilustración 21. Gestión de tablas – Búsqueda Espacio I

Permite exportar el espacio seleccionado para: Consulta, modificar o eliminar. En este caso, pulse Para consulta.

|      | DOROLI              | A2                     |                                                 |                                       | Exp                                   | portar Volver Inicio Ayuda |
|------|---------------------|------------------------|-------------------------------------------------|---------------------------------------|---------------------------------------|----------------------------|
| Gest | ión de tabla        | as - Búsqueda Espacio  |                                                 |                                       |                                       |                            |
| _    | _                   |                        |                                                 | (Version: 8.0.1-GA Fecha: 25/09/2019) |                                       |                            |
| l r  | egistros            |                        |                                                 |                                       |                                       |                            |
|      | <ul><li>✓</li></ul> | Código bien contenedor | Descripción bien contenedor                     | Código espacio                        | Descripción espacio                   | Estado                     |
|      | 1 🗹                 | 1990ES28-AA-2629-OY    | VDFXFPFF PVDFDF OXUVF DV DX PUFOVPXO 0 XPXDPFDT | 011002                                | Dep. Prensa y dirección artística BNE | Alta                       |
| l    |                     |                        |                                                 |                                       |                                       |                            |
| IGAE | Informática Pre     | supuestaria            |                                                 |                                       |                                       |                            |
|      |                     |                        |                                                 |                                       |                                       |                            |
|      |                     |                        |                                                 |                                       |                                       |                            |
|      |                     |                        | Expor                                           | tar datos de los espacios             |                                       |                            |
|      |                     |                        |                                                 |                                       |                                       |                            |
|      |                     |                        | Para                                            | consulta Para modificar               |                                       |                            |
|      |                     |                        |                                                 |                                       |                                       |                            |
|      |                     |                        | Para                                            | eiminar                               |                                       |                            |
|      |                     |                        |                                                 |                                       |                                       |                            |

Ilustración 22. Gestión de tablas – Búsqueda Espacio II

Se inicia un proceso de exportación cuyo resultado se envía a su buzón de usuario.

|    | <u>Fecha</u>           | Descripción                                                                                                    |   |
|----|------------------------|----------------------------------------------------------------------------------------------------|---|
|    | 25/02/2016<br>14:04:03 | EXPORTACIÓN DE FICHEROS - finalizado el proceso de exportación de Espacios. Puede consultar el documento en el siguiente enlace: pulse aquí. | t |
| Il | ustraciór              | 23. Resultado exportación de ficheros                                                                                                    |   |

## Consulte y almacene el fichero en su equipo.

| x∎                   |                                                                                                    | 5.0.           | Ŧ                                                                   |                                               |                                 | Ехро                                                            | ortacionEspacios_  | _DG010121_14564  | 05443641.) | (LS [Vista pr | otegida] - E | xcel |   |
|----------------------|----------------------------------------------------------------------------------------------------|----------------|---------------------------------------------------------------------|-----------------------------------------------|---------------------------------|-----------------------------------------------------------------|--------------------|------------------|------------|---------------|--------------|------|---|
| ARCH                 | HIVO                                                                                                    | INICIO         | INSERTAR DISEÑO DE PÁGINA                                           | FÓRMULAS DATOS                                | REVISAR                         | VISTA                                                           |                    |                  |            |               |              |      |   |
| Û                    | VISTA PROTEGIDA Cuidado—los archivos de Internet pueden contener virus. Si no tiene que editarlo, es mejor que siga en Vista protegida. Habilitar edición |                |                                                                     |                                               |                                 |                                                                 |                    |                  |            |               |              |      |   |
| A1                   | A1 • : 🔀 🗸 $f_x$ Código Espacio *                                                                                                    |                |                                                                     |                                               |                                 |                                                                 |                    |                  |            |               |              |      |   |
|                      |                                                                                                    |                |                                                                     |                                               |                                 |                                                                 |                    |                  |            |               |              |      |   |
| 1                    |                                                                                                    | Α              | В                                                                   | С                                             |                                 | D                                                               | E                  | F                | G          | Н             | 1            | J    | К |
| 1 0                  | Código                                                                                                    | A<br>Espacio * | B<br>Descripción Espacio *                                          | C<br>Bien Contenedor *                        | Descripción d                   | D<br>lel Bien Contenedor *                                      | E<br>Estado *      | F<br>Version 2.0 | G          | Н             | I            | J    | K |
| 1 0                  | C <b>ódigo</b><br>011002                                                                                                    | A<br>Espacio * | B<br>Descripción Espacio *<br>Dep. Prensa y dirección artística BNE | C<br>Bien Contenedor *<br>1995ES28-AA-1303-DW | Descripción d<br>EDIFICIO CEDID | D<br>lel Bien Contenedor *<br>O PASEO DE LA CHOPERA, 4 (MADRID) | E<br>Estado *      | F<br>Version 2.0 | G          | Н             | 1            | J    | К |
| 1 (<br>2 (<br>3      | C <b>ódigo</b><br>011002                                                                                                    | A<br>Espacio * | B<br>Descripción Espacio *<br>Dep. Prensa y dirección artística BNE | C<br>Bien Contenedor *<br>1995ES28-AA-1303-DW | Descripción d<br>EDIFICIO CEDID | D<br>lel Bien Contenedor *<br>O PASEO DE LA CHOPERA, 4 (MADRID) | E<br>Estado *<br>A | F<br>Version 2.0 | G          | Н             | 1            | J    | K |
| 1 (<br>2 0<br>3<br>4 | C <b>ódigo</b><br>011002                                                                                                    | A<br>Espacio * | B<br>Descripción Espacio *<br>Dep. Prensa y dirección artística BNB | C<br>Bien Contenedor *<br>1995ES28-AA-1303-DW | Descripción d<br>EDIFICIO CEDID | D<br>lel Bien Contenedor *<br>O PASEO DE LA CHOPERA, 4 (MADRD)  | E<br>Estado *<br>A | F<br>Version 2.0 | G          | H             | 1            | J    | K |

Ilustración 24. Fichero espacios

Acuda al menú Gestión de Bienes y diríjase al apartado *Búsqueda por fichero*. En el apartado *Fichero de ubicaciones*, seleccione el anteriormente almacenado en su equipo y pulse *Buscar*.

| Scrolla2                                                     | Alta de bienes Unic | lades funcionales | Buscar Con | ultas Limpia | r Inicio A | i) g<br>yuda G | <b>P</b><br>uía |
|--------------------------------------------------------------|---------------------|-------------------|------------|--------------|------------|----------------|-----------------|
| Gestión de Bienes - Parámetros de selección                  |                     | 2                 | 1          |              |            |                |                 |
|                                                              |                     |                   |            |              |            |                |                 |
|                                                              |                     |                   |            |              |            |                | _               |
|                                                              |                     |                   |            |              |            |                |                 |
| Organización                                                 | [+]                 |                   |            |              |            |                |                 |
|                                                              |                     |                   |            |              |            |                |                 |
| Parámetros generales Búsqueda por fichero Bajas por traslado |                     |                   |            |              |            |                |                 |
|                                                              |                     |                   |            |              |            |                |                 |
| Para cada opción consulte el botón informativo 🍵             |                     |                   |            |              |            |                |                 |
|                                                              |                     |                   |            |              |            |                |                 |
| Fichero de bienes Examinar                                   |                     |                   |            |              |            |                |                 |
| Fichero de ubicaciones                                       |                     |                   |            |              |            |                |                 |
|                                                              |                     |                   |            |              |            |                |                 |
|                                                              |                     |                   |            |              |            |                |                 |

Ilustración 25. Búsqueda por fichero – Fichero de ubicaciones

El proceso de búsqueda recupera los bienes ubicados en el espacio cuyo código es 011002.

| 87 bi | bienes encontrados |                     |                                                                       |                  |                       |                              |        |               |  |  |  |
|-------|--------------------|---------------------|-----------------------------------------------------------------------|------------------|-----------------------|------------------------------|--------|---------------|--|--|--|
|       |                    | <u>Código</u>       | Descripción                                                           | Etiqueta Externa | N° bienes<br>en grupo | Situación jurídica           | Estado | Fecha<br>alta |  |  |  |
| 1     |                    | 20072200-AA-1307-ZZ | ADO 4699/07 CND ENFRIADORA DE AIRE 022412                             | 022412           |                       | 01 - Bienes<br>patrimoniales | Alta   | 31/10/2007    |  |  |  |
| 2     |                    | 19902600-AA-1334-KB | ARCHIVADOR MARRON 4 GAVETAS                                           | 00124            |                       | 01 - Bienes<br>patrimoniales | Alta   | 01/01/1990    |  |  |  |
| 3     |                    | 19902600-AA-1320-YO | ARCHIVADOR MARRON 4 GAVETAS                                           | 00125            |                       | 01 - Bienes<br>patrimoniales | Alta   | 01/01/1990    |  |  |  |
| 4     |                    | 19992600-AA-1334-HE | ARMARIO AJO METAL TAPA Y FRENTE MADERA, DOS PUERTAS                   | 00325            |                       | 01 - Bienes<br>patrimoniales | Alta   | 01/01/1999    |  |  |  |
| 5     |                    | 20012600-AA-1334-HK | ARMARIO ALTO DE DOS PUERTAS METALICO TAPA Y FRENTES<br>MADERA         | 00342            |                       | 01 - Bienes<br>patrimoniales | Alta   | 01/06/2001    |  |  |  |
| 6     |                    | 20012600-AA-1334-HL | ARMARIO ALTO 2 PUERTAS METALICO, TAPA Y FRENTE DE<br>MADERA           | 00344            |                       | 01 - Bienes<br>patrimoniales | Alta   | 01/06/2001    |  |  |  |
| 7     |                    | 20012600-AA-1334-HJ | ARMARIO ARCHIVADOR ALTO CON VITRINA, METALICO TAPA Y<br>FRETES MADERA | 00341            |                       | 01 - Bienes<br>patrimoniales | Alta   | 01/06/2001    |  |  |  |
| 8     |                    | 20012600-AA-1334-HP | ARMARIO ARCHIVADOR ALTO DOS CUERPOS, METALICO,<br>NEGRO               | 00348            |                       | 01 - Bienes<br>patrimoniales | Alta   | 01/06/2001    |  |  |  |
| 9     |                    | 20012600-AA-1334-HN | ARMARIO ARCHIVADOR ALTO METALICO                                      | 00346            |                       | 01 - Bienes<br>patrimoniales | Alta   | 01/06/2001    |  |  |  |
| 10    |                    | 20012600-AA-1334-GZ | ARMARIO ARCHIVADOR ALTO METALICO, TAPA Y FRONTAL DE<br>MADERA         | 00102            |                       | 01 - Bienes<br>patrimoniales | Alta   | 01/06/2001    |  |  |  |
|       |                    |                     | Página 1 de 9 📦                                                       |                  |                       |                              |        |               |  |  |  |

Ilustración 26. Resultado de búsqueda

Puede seleccionar el conjunto de bienes y utilizar cualquiera de las opciones de exportación disponibles.

## 2.3 Bajas por traslado.

Permite encontrar bienes que se han trasladado de una Unidad Responsable a otra.

#### SOROLLA2

### OPCIONES DE CONSULTA

| arámetros generale:           | s Búsqueda por fichero Bajas por traslado                               |  |
|-------------------------------|-------------------------------------------------------------------------|--|
| Naturaleza y<br>Subnaturaleza | 2000 - Solar sin edificar<br>2001 - Fincas rústicas<br>2020 - Edificios |  |
| Situación Jurídica            |                                                                         |  |
| Unidad Responsable<br>Destino |                                                                         |  |
| Fecha de fin de               | hasta IIII                                                              |  |

Ilustración 27. Bajas por traslado

En este ejemplo se buscan bienes de la naturaleza 2600 - Mobiliario de oficina, cuyo traslado entre unidades responsables se ha realizado en el rango de fechas indicadas.

|    | Sorolla                            | 2                                                                                           | Alta de bienes | Unidades funcionales | Buscar   | Consultas | <b>T</b><br>Limpiar | inicio A | D<br>.yuda | <b>P</b><br>Guía |   |
|----|------------------------------------|---------------------------------------------------------------------------------------------|----------------|----------------------|----------|-----------|---------------------|----------|------------|------------------|---|
| Ge | stión de Bienes - I                | Parámetros de selección                                                                     |                |                      | 1        |           |                     |          |            |                  |   |
|    |                                    |                                                                                             |                |                      | <u> </u> |           |                     |          |            |                  | ł |
|    |                                    |                                                                                             |                |                      |          |           |                     |          |            |                  |   |
|    | Organización                       |                                                                                             | [+]            |                      |          |           |                     |          |            |                  |   |
|    |                                    |                                                                                             |                |                      |          |           |                     |          |            |                  |   |
|    | Parámetros generale:               | Búsqueda por fichero Bajas por traslado                                                     |                |                      |          |           |                     |          |            |                  |   |
|    | Naturaleza y<br>Subnaturaleza      | 2400 - Utillaje<br>2510 - Equipos de laboratorios y ensayos<br>2600 - Mobilianto de oficina |                |                      |          |           |                     |          |            |                  |   |
|    | Situación Jurídica                 |                                                                                             |                |                      |          |           |                     |          |            |                  |   |
|    | Unidad Responsable                 |                                                                                             |                |                      |          |           |                     |          |            |                  |   |
|    | Destino                            |                                                                                             |                |                      |          |           |                     |          |            |                  |   |
|    | Fecha de fin de<br>responsabilidad | 01/01/2015 📾 hasta 31/12/2015 📾                                                             |                |                      |          |           |                     |          |            |                  |   |
|    |                                    |                                                                                             |                |                      |          |           |                     |          |            |                  |   |

Ilustración 28. Bajas por traslado

Recupera los bienes que se han sido trasladados en esas fechas.

#### OPCIONES DE CONSULTA

| SOROLLA2     |                                      |                                       |                                            |                              |                      |            |            |  |  |  |  |
|--------------|--------------------------------------|---------------------------------------|--------------------------------------------|------------------------------|----------------------|------------|------------|--|--|--|--|
| Súsc         | úsqueda bajas por traslado - Listado |                                       |                                            |                              |                      |            |            |  |  |  |  |
|              |                                      |                                       |                                            |                              |                      |            |            |  |  |  |  |
|              |                                      |                                       |                                            |                              |                      |            |            |  |  |  |  |
| Sele<br>84 I | ccione                               | e todos los bienes o u<br>encontrados | in conjunto de ellos para obtener un resum | en de los valores contable   | s el día de la baja. |            |            |  |  |  |  |
|              |                                      | Código                                | Descripción                                | Naturaleza                   | UR destino           | Fecha alta | Fecha baja |  |  |  |  |
| 1            |                                      | 20092600-AA-0373-OI                   | EO.1010 - CALCULADORA ELECTRONICA          | 2600 - Mobiliario de oficina |                      | 02/04/2009 | 06/07/2015 |  |  |  |  |
| 2            |                                      | 20092600-AA-0373-OJ                   | EO.1010 - CALCULADORA ELECTRONICA          | 2600 - Mobiliario de oficina |                      | 02/04/2009 | 06/07/2015 |  |  |  |  |
| 3            |                                      | 20092600-AA-0373-PE                   | MI.1010 - ARMARIO CONSIGNA                 | 2600 - Mobiliario de oficina |                      | 02/04/2009 | 06/07/2015 |  |  |  |  |
| 4            |                                      | 20092600-AA-0373-PZ                   | MI.1370 - MESA TALLER ALTA                 | 2600 - Mobiliario de oficina |                      | 02/04/2009 | 06/07/2015 |  |  |  |  |
| 5            |                                      | 20092600-AA-0373-UB                   | MI.1630 - TABURETE ALTO                    | 2600 - Mobiliario de oficina |                      | 02/04/2009 | 06/07/2015 |  |  |  |  |
| 6            |                                      | 20092600-AA-0373-VB                   | MI.1630 - TABURETE ALTO                    | 2600 - Mobiliario de oficina |                      | 02/04/2009 | 06/07/2015 |  |  |  |  |
| 7            |                                      | 20092600-AA-0373-ZH                   | EO.1010 - CALCULADORA ELECTRONICA          | 2600 - Mobiliario de oficina |                      | 02/04/2009 | 06/07/2015 |  |  |  |  |
| 8            |                                      | 20092600-AA-0373-ZI                   | EO.1010 - CALCULADORA ELECTRONICA          | 2600 - Mobiliario de oficina |                      | 02/04/2009 | 06/07/2015 |  |  |  |  |
| 9            |                                      | 20092600-AA-0373-ZJ                   | EO.1010 - CALCULADORA ELECTRONICA          | 2600 - Mobiliario de oficina |                      | 02/04/2009 | 06/07/2015 |  |  |  |  |
| 10           |                                      | 20092600-AA-0374-AA                   | EO.1010 - CALCULADORA ELECTRONICA          | 2600 - Mobiliario de oficina |                      | 02/04/2009 | 06/07/2015 |  |  |  |  |
|              |                                      |                                       |                                            | Página 1 de 9 🔿 🔿            |                      |            |            |  |  |  |  |

Ilustración 29. Búsqueda de bajas por traslado - Listado

En los centros con estructura por Unidad Responsable, el bien pasa a pertenecer a la Unidad Responsable destino con toda su historia y por tanto la Unidad Responsable origen únicamente puede consultar el resumen de los valores contables a la fecha del traslado, es decir, el día que causa baja en la Unidad Responsable origen. Tiene la posibilidad de exportar el resumen de los bienes previamente seleccionados pulsando el botón *Exportar*.

| SOROLLA2<br>Exportar Volv |                                                                                                    |       |                           |                       |                       |                     |             |                |             | er Inicio |                 |            |
|---------------------------|----------------------------------------------------------------------------------------------------|-------|---------------------------|-----------------------|-----------------------|---------------------|-------------|----------------|-------------|-----------|-----------------|------------|
| Βú                        | Búsqueda bajas por traslado - Listado                                                                                 |       |                           |                       |                       |                     |             |                | _           |           |                 |            |
|                           |                                                                                                    |       |                           |                       |                       |                     |             |                |             |           |                 |            |
|                           |                                                                                                    |       |                           |                       |                       |                     |             |                |             |           |                 |            |
| 5                         | Seleccione todes los bienes o un conjunto de ellos para obtener un recumen de los valores contables el día de la beia |       |                           |                       |                       |                     |             |                |             |           |                 |            |
|                           |                                                                                                    |       | touos los bienes o u      | in conjunto de enos j | Jara Obtener un resum | en de los valore    | s contable. | s el ula ue la | i baja.     |           |                 |            |
|                           | 84 D                                                                                                    | ienes | encontrados               |                       |                       |                     |             |                |             |           |                 |            |
|                           |                                                                                                    |       | Código                    | Desc                  | ripción               | Natural             | eza         |                | UR destino  |           | Fecha alta      | Fecha baja |
|                           | 1                                                                                                    | ✓     | 20092600-AA-0373-OI       | EO.1010 - CALCULADO   | RA ELECTRONICA        | 2600 - Mobiliario d | e oficina   |                |             |           | 02/04/2009      | 06/07/2015 |
|                           |                                                                                                    |       | Situació                  | on jurídica           | Valor contable        | / Grupo             | Valor S     | uelo           | Valor Vuelo | Amo       | rtización / Gru | upo        |
|                           |                                                                                                    |       | 1 01 - Bienes patrimonial | es                    | 1                     | 04,40 € / 104,40 €  |             | 0,00€          | 0,00€       |           | 60,             | 03€/60,03€ |
|                           | 2                                                                                                    |       | 20092600-AA-0373-OJ       | EO.1010 - CALCULADO   | RA ELECTRONICA        | 2600 - Mobiliario d | e oficina   |                |             |           | 02/04/2009      | 06/07/2015 |
|                           | 3                                                                                                    |       | 20092600-AA-0373-PE       | MI.1010 - ARMARIO CO  | NSIGNA                | 2600 - Mobiliario d | e oficina   |                |             |           | 02/04/2009      | 06/07/2015 |
|                           |                                                                                                    |       |                           |                       |                       |                     |             |                | ,           |           |                 |            |

Ilustración 30. Búsqueda de bajas por traslado - Listado

Se iniciará un proceso cuyo resultado se envía a su buzón de usuario.

| <u>Fecha</u>           | Descripción                                                                                                    | Leído | D<br>Borrar |   |
|------------------------|----------------------------------------------------------------------------------------------------|-------|-------------|---|
| 26/02/2016<br>11:45:08 | EXPORTACIÓN TRASLADOS BIENES - finalizado el proceso de generación. Puede consultar el documento en el siguiente enlace: pulse aquí. |       |             | × |
| Ilustraci              | ón 31. Resultado exportación traslado bienes                                                                                         |       |             |   |

Acceda al fichero para visualizar el contenido del documento exportado.

|   | Revi           | ión           | Idiom         | a            | 10                  | Comentarios            |                                  | Cambios                               |                                   |                                        |                           |                      |        |                                             |             |
|---|----------------|---------------|---------------|--------------|---------------------|------------------------|----------------------------------|---------------------------------------|-----------------------------------|----------------------------------------|---------------------------|----------------------|--------|---------------------------------------------|-------------|
| B | 2 .            | ×             | < 🗸 j         | x ÁLAVA      |                     |                        |                                  |                                       |                                   |                                        |                           |                      |        |                                             |             |
|   | A              |               | в             | С            | D                   | E                      | F                                | G                                     | н                                 | 1                                      | J                         | к                    | L      | М                                           |             |
| 1 | Código del Bie | n Descripc    | ción del Bien | Órgano Gesto | r Código Naturaleza | Descripción Naturaleza | Código Unidad Responsable Origen | Descripción Unidad Responsable Origen | Código Unidad Responsable Destino | Descripción Unidad Responsable Destino | Código Situación Jurídica | Situación Jurídica   | bienes | Fecha Inicio Unidad Responsable (histórico) | Fecha Fin U |
| 2 | 20092600-AA    | -037 EO. 1010 | - CALCULADO   | 10000078     | 2600                | Mobiliario de oficina  | 76                               | MALAGA                                | 45                                | ÁLAVA                                  | 01                        | Bienes patrimoniales | 1      | 02/04/2009 00:00:00                         | 06/07/2015  |
| 3 |                |               |               |              |                     |                        |                                  |                                       |                                   |                                        |                           |                      |        |                                             |             |
| 4 |                |               |               |              |                     |                        |                                  |                                       |                                   |                                        |                           |                      |        |                                             |             |
| 5 |                |               |               |              |                     |                        |                                  |                                       |                                   |                                        |                           |                      |        |                                             |             |
| 6 |                |               |               |              |                     |                        |                                  |                                       |                                   |                                        |                           |                      |        |                                             |             |
|   |                |               |               |              |                     |                        |                                  |                                       |                                   |                                        |                           |                      |        |                                             |             |
| Π | ustra          | ción          | 32. F         | icher        | o de exp            | portación              | traslado de b                    | ienes.                                |                                   |                                        |                           |                      |        |                                             |             |

## 3 Gestión de Operaciones - Búsqueda de Operaciones.

Desde la opción de menú Gestión de Operaciones accede a la pantalla "Búsqueda de Operaciones"

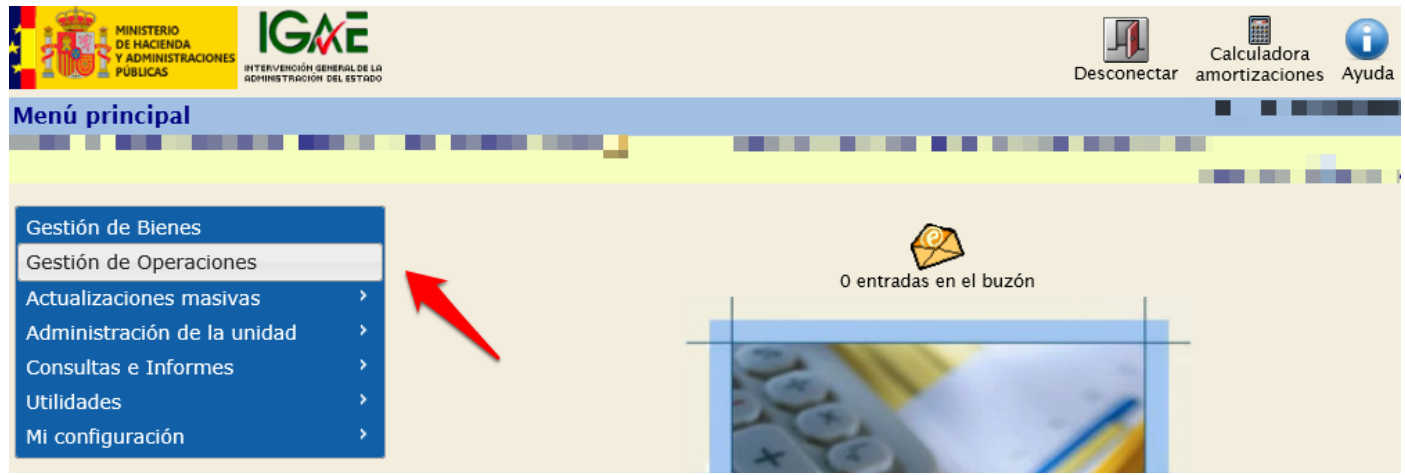

Ilustración 33. Menú principal. Gestión de Operaciones

Las distintas opciones de búsqueda disponibles se presentan en pestañas. Por defecto está seleccionada la opción más común, la búsqueda de operaciones a partir de un conjunto de parámetros generales.

| Organización            |                                                    | ŀ   | 1 |
|-------------------------|----------------------------------------------------|-----|---|
| Órgano gestor           |                                                    |     |   |
| Unidad Responsable      |                                                    |     |   |
| Parámetros generales    | Búsqueda por fichero de bienes                     |     |   |
| Datos de la op          | peración                                           | [-] |   |
| Tipo de Operación       | 01 - Alta<br>02 - Baja<br>03 - Incremento de valor | 0   |   |
| Código de operación     | hasta 🗾 🗹                                          |     |   |
| Ilustración 34. Gestión | de Operaciones – Búsqueda de operaciones           |     |   |

## 3.1 Parámetros generales

Existe un conjunto amplio de parámetros que facilitarán la búsqueda de operaciones agrupadas según los criterios que desee utilizar:

- Datos de la operación.
- Datos del bien.
- Datos de la observación.
- Datos de Costes.

| Sorolla <sub>2</sub>                                |                                                                                                    | Anulación de<br>operaciones especiales Buscar Consultas Limpiar Inicio Ayuda Cuía |
|-----------------------------------------------------|----------------------------------------------------------------------------------------------------|-----------------------------------------------------------------------------------|
| Gestión de Operaciones - Búsqueda de Operaciones    |                                                                                                    | 10 C 10 C 10 C 10 C 10 C 10 C 10 C 10 C                                           |
|                                                     | and the second second se |                                                                                   |
| Organización                                        | [+]                                                                                                    |                                                                                   |
| Parámetros generales Búsqueda por fichero de bienes |                                                                                                    |                                                                                   |
| Datos de la operación                               | H                                                                                                    |                                                                                   |

Ilustración 35. Gestión de Operaciones. Parámetros generales

## 3.1.1 Datos de la operación

Permite establecer parámetros generales de búsqueda de operaciones.

#### SOROLLA2

### OPCIONES DE CONSULTA

| Tipo de Operación                           | 01 - Alta<br>02 - Baja                                                                                                    |
|---------------------------------------------|----------------------------------------------------------------------------------------------------|
|                                             | 03 - Incremento de valor                                                                                                    |
| Código de operación                         | m T hasta m T                                                                                                    |
| Número de operación                         | hasta                                                                                                    |
| Descripción de<br>Operación                 |                                                                                                    |
|                                             |                                                                                                    |
| Sin descripción de la<br>operación          |                                                                                                    |
| Anulada                                     | Contabilizada V                                                                                                    |
| Fecha de contabilidad                       | hasta initialia initialia initiana initiana ini |
| Fecha de captura                            | hasta                                                                                                    |
| Valor contable de la<br>operación           | hasta                                                                                                    |
| Valor de vuelo de la<br>operación           | hasta                                                                                                    |
| Valor de suelo de la<br>operación           | hasta                                                                                                    |
| Valor de amortización                       | hasta                                                                                                    |
| Valor de amortización<br>por adscripción    | hasta                                                                                                    |
| Debe/Haber                                  |                                                                                                    |
| Cuenta contable                             |                                                                                                    |
| N° Expediente                               | ●                                                                                                    |
| Tiene<br>Expediente/Justificante<br>Sorolla |                                                                                                    |
| N° Expediente Libre                         | O Nº Justificante<br>Gasto/Nº Factura                                                                                                    |
|                                             |                                                                                                    |
| N° Libramiento                              | O N° Justificante<br>GastolN° Factura                                                                                                    |
| Nº Libramiento Libre                        | O Nº Justificante<br>Gasto/Nº Factura                                                                                                    |

Ilustración 36. Búsqueda de operaciones – Datos de la operación

## 3.1.2 Datos del bien

Permite establecer parámetros de búsqueda de operaciones a través de los aspectos generales relacionados con el bien. Tenga en cuenta que el campo Propios fuera de balance/Umbral inferior a 1500€ aparece predefinido por defecto.

|     | Código del bien<br>Código antiguo del bien | Image: Second second second |
|-----|--------------------------------------------|----------------------------------------------------------------------------------------------------|
|     | Descripción del bien                       | <b>O</b>                                                                                                    |
|     | Etiqueta<br>externa/localización           | <ul> <li>hasta</li> <li>Sin etiqueta externa</li> <li>\$\$\$\$\$\$\$\$\$\$\$\$\$\$\$\$\$\$\$\$\$\$\$\$\$\$\$\$\$\$\$\$\$\$\$\$</li></ul>                                                                                                    |
|     | Naturaleza                                 | 2000 - Solar sin edificar         2001 - Fincas rústicas         2020 - Edificios                                                                                                    |
|     | Situación Jurídica                         | 01 - Bienes propios<br>02 - Bienes entregados en adscripción<br>03 - Bienes entregados en cesión                                                                                                    |
|     | Pertenece a un grupo                       | Número bienes en el grupo                                                                                                    |
|     | Estado del bien                            | Propios fuera de balance/Umbral<br>inferior a 1500€       No aplica<br>Propio fuera de balance<br>Umbral inferior a 1500€                                                                                                    |
| Ilu | stración 37. Búsqueda d                    | le operaciones – Datos del bien                                                                                                    |

## 3.1.3 Datos de la observación

Permite la realización de búsquedas de operaciones a través de las observaciones.

| Datos de la ob              | servación                                  | [4]                                           |   |
|-----------------------------|--------------------------------------------|-----------------------------------------------|---|
|                             |                                            |                                               |   |
| Tipo de tipo<br>observación |                                            |                                               |   |
| Tipo Observación            |                                            | Sin el tipo de<br>observación<br>seleccionado |   |
| Observación                 |                                            |                                               | 0 |
| Ilustración 38. Búsqued     | a de operaciones – Datos de la observación |                                               |   |

## 3.1.4 Datos de Costes

Permite realizar búsquedas de operaciones a partir de datos de contabilidad analítica asociados.

| Datos de Cost              | tes [-]                          |   |
|----------------------------|----------------------------------|---|
| Duitos de 665              | 100 E1                           |   |
| Instalación de Coste       |                                  |   |
| Elemento de Coste          | hasta 🛄 🗹                        |   |
| Tipo distribución          |                                  |   |
| Centro de Coste            | hasta                            | 🝼 |
| Actividad de Coste         | hasta                            |   |
| Ilustración 39. Búsqueda d | le operaciones – Datos de costes |   |

## 3.2 Búsqueda por fichero de bienes

Permite realizar búsquedas a partir de ficheros de bienes en las que los resultados de éstas serán las operaciones de los bienes consultados. Para una búsqueda satisfactoria, es necesario que además de examinar el fichero, introduzca al menos otro parámetro de búsqueda

| Parámetros generale                         | s Búsqueda por fichero de bienes                   |
|---------------------------------------------|----------------------------------------------------|
|                                             | 1                                                  |
| Fichero de bienes                           | Examinar                                           |
| Tipo de Operación                           | 01 - Alta<br>02 - Baja<br>03 - Incremento de valor |
| Código de operación                         | hasta 🔤 🗹                                          |
| Anulada                                     | Contabilizada                                      |
| Fecha de contabilidad                       | hasta mini                                         |
| Fecha de captura                            | hasta                                              |
| Debe/Haber                                  | - V Cuenta contable                                |
| N° Expediente                               | ●                                                  |
| Tiene<br>Expediente/Justificante<br>Sorolla |                                                    |
| N° Expediente Libre                         | O N° Justificante<br>Gasto/N° Factura              |
|                                             |                                                    |
| N° Libramiento                              | O Nº Justificante<br>Gasto/Nº Factura              |
| N° Libramiento Libre                        | O N° Justificante<br>Gasto/N° Factura              |
| NIF Tercero                                 |                                                    |

Ilustración 40. Gestión de Operaciones. Búsqueda por fichero de bienes.

#### SOROLLA2

## Ejemplo de búsqueda de operaciones a partir de un fichero de bienes.

Para la realización de la búsqueda de las operaciones de los bienes a través de un fichero, es necesario descargarse la Plantilla. Para ello, acceda al menú **Gestión de Operaciones**, *Búsqueda por fichero de bienes* y pulse *Plantilla*.

| Sorolla2                                                  | Plantilla Anular altas por Ecompra/sustitución | Buscar Consultas I | Limpiar Inicio | i Pi<br>Ayuda Guía |
|-----------------------------------------------------------|------------------------------------------------|--------------------|----------------|--------------------|
| Gestión de Operaciones - Búsqueda de Operaciones          |                                                |                    |                |                    |
|                                                           |                                                |                    | ÷.             | -                  |
| Organización                                              |                                                | [+]                |                |                    |
|                                                           |                                                |                    |                |                    |
| Parámetros generales Búsqueda por fichero de bienes       |                                                |                    |                |                    |
| Fichero de bienes                                         | Examinar                                       |                    |                |                    |
| Tipo de Operación 01 - Alta 02 - Baja                     | ^                                              |                    | ~              |                    |
| Ilustración 41. Búsqueda por fichero de bienes. Plantilla |                                                |                    |                |                    |

Puede rellenar cualquiera de los datos de cualquiera de las tres cabeceras:

- Código de bien
- Etiqueta externa
- Cód. Antiguo bien

En este caso, se va a realizar una búsqueda de operaciones a través de los bienes de los cuales ya conocemos el Código del Bien. Una vez introducidos los datos, se almacena el fichero en el ordenador.

| 04 | 14   • · · · · · · · · · · · · · · · · · · | $\bigvee Jx$      |                  |             |   |   |   |   |  |
|----|--------------------------------------------|-------------------|------------------|-------------|---|---|---|---|--|
|    | A                                          | В                 | С                | D           | Е | F | G | Н |  |
| 1  | Código del Bien                            | Cód. Antiguo Bien | Etiqueta Externa | Version 2.0 |   |   |   |   |  |
| 2  | 2015ES00-AA-3018-OU                        |                   |                  |             |   |   |   |   |  |
| 3  | 1977ES28-AA-1303-ER                        |                   |                  |             |   |   |   |   |  |
| 4  | 2000ES00-AA-2011-DC                        |                   |                  |             |   |   |   |   |  |
| 5  | 1999ES05-AA-1303-DU                        |                   |                  |             |   |   |   |   |  |
| 6  | 2011ES28-AA-1303-EI                        |                   |                  |             |   |   |   |   |  |
| 7  | 2011ES28-AA-1303-EP                        |                   |                  |             |   |   |   |   |  |
| 8  | 1990ES28-AA-1303-ES                        |                   |                  |             |   |   |   |   |  |
| 9  | 1990ES28-AA-1303-ET                        |                   |                  |             |   |   |   |   |  |
| 10 | 2007ES28-AA-1303-EG                        |                   |                  |             |   |   |   |   |  |
| 11 | 2007ES28-AA-1303-EB                        |                   |                  |             |   |   |   |   |  |
| 12 |                                            |                   |                  |             |   |   |   |   |  |
| 13 |                                            |                   |                  |             |   |   |   |   |  |

Ilustración 42. Plantilla

Posteriormente, en el menú **Gestión de Operaciones** apartado *Búsqueda por fichero de bienes*, seleccione el fichero y rellene al menos un campo para realizar la búsqueda. Por último, pulse *Buscar*. En este caso, se van a buscar todas las operaciones de *Incremento de Valor*.

| Sorolla                                                                                                    | Buscar Consultas Limpiar Inicio Ayuda Cuía |
|----------------------------------------------------------------------------------------------------|--------------------------------------------|
| Gestión de Operaciones - Búsqueda de Operaciones                                                                                                    |                                            |
|                                                                                                    |                                            |
|                                                                                                    |                                            |
|                                                                                                    |                                            |
| Organización [+]                                                                                                    |                                            |
|                                                                                                    |                                            |
|                                                                                                    |                                            |
| Parámetros generales Búsqueda por fichero de bienes                                                                                                    |                                            |
|                                                                                                    |                                            |
| Fichero de bienes Nerc-per-ccdd.central.sepg.minhac.age\Folderf Examinar                                                                                                    |                                            |
|                                                                                                    |                                            |
| Tipo de Operación         01 - Alta           02 - Baja         Image: Compare the second second |                                            |
| 0.3 - finizemento de valor                                                                                                    |                                            |
| Código de operación var 💇 hasta var 🦅                                                                                                    |                                            |
| Anulads V Contabilizada                                                                                                    |                                            |
| Focha de contabilidad in hasta                                                                                                    |                                            |
| Fecha de captura initiatia initiatia initiatia initiatia initiatiatia initiatiatiatia initiatiatia initiatiatia initiatiatia initiatiatia initiatiatia initiatiatia initiatiatia initiatiatia initiatiatiatiatia initiatiatiatiatiatiatiatia initiatiatiatiatiatiatiatiatiatiatiatiatia                                                                                                    |                                            |
| Debe/Haber _ V Cuenta contable                                                                                                    |                                            |
| N° Expediente                                                                                                    |                                            |
|                                                                                                    |                                            |
| Espediente/Justificante                                                                                                    |                                            |
| N° Expediente Libre O Nº Justificante Gastro Pretura                                                                                                    |                                            |
|                                                                                                    |                                            |
| NF Tercero 🚾 🦉                                                                                                    |                                            |
|                                                                                                    |                                            |

Ilustración 43. Búsqueda por fichero de bienes.

La consulta ha recuperado todas aquellas operaciones de Incremento de Valor de los bienes consultados.

| _ |     |   |                        |                                                              |                              |                                                                                                    |                         |                                                        |                  |
|---|-----|---|------------------------|--------------------------------------------------------------|------------------------------|----------------------------------------------------------------------------------------------------|-------------------------|--------------------------------------------------------|------------------|
| 1 |     |   | Código de la operación | Tipo Operación                                               | Situación<br>jurídica        | Descripción Operación                                                                                                    | Código del bien         | Descripción del bien                                   | Etiqueta externa |
|   | 1   |   | 2004000055010095       | 05501 - Incremento de valor<br>realizado por Terceros Ajenos | 01 - Bienes<br>patrimoniales | ADO 6250/03 CPM<br>PROYECTO ,TECHOS<br>GALERIA SUPERIOR-<br>DESPACHO 071135                                                                 | 1999ES05-AA-<br>1303-DU | CASTILLO-PALACIO DE MAGALIA<br>CON TERRENO DE 22380 M2 |                  |
|   | 2   |   | 2004000055010096       | 05501 - Incremento de valor<br>realizado por Terceros Ajenos | 01 - Bienes<br>patrimoniales | ADO 6250/03 CPM<br>PROYECTO ,CUBIERTA<br>DEL PATIO-DESPACHO<br>071135                                                                       | 1999ES05-AA-<br>1303-DU | CASTILLO-PALACIO DE MAGALIA<br>CON TERRENO DE 22380 M2 |                  |
|   | 3   |   | 2004000055010097       | 05501 - Incremento de valor<br>realizado por Terceros Ajenos | 01 - Bienes<br>patrimoniales | ADO 6349/03 CPM<br>HONORARIOS DE<br>SUSTITUCION DE LOS<br>TECHOS DE LA GALERIA<br>SUPERIOR.PRIMERA<br>CERTIFICACION -<br>DESPACHO 071135    | 1999ES05-AA-<br>1303-DU | CASTILLO-PALACIO DE MAGALIA<br>CON TERRENO DE 22380 M2 |                  |
|   | 4 [ |   | 2004000055010098       | 05501 - Incremento de valor<br>realizado por Terceros Ajenos | 01 - Bienes<br>patrimoniales | ADO 6350/03 CPM<br>HONORARIOS DE<br>REPARACION Y<br>SUSTITUCION PARCIAL<br>DE LA CUBIERTA DEL<br>PATIO.1º CERTIFICACION<br>-DESPACHO 071135 | 1999ES05-AA-<br>1303-DU | CASTILLO-PALACIO DE MAGALIA<br>CON TERRENO DE 22380 M2 |                  |
|   | 5   |   | 2004000055010105       | 05501 - Incremento de valor<br>realizado por Terceros Ajenos | 01 - Bienes<br>patrimoniales | OP 6363/03 CPM CERTIF<br>N°1 POR OBRAS<br>REPARACION Y<br>SUSTITUCION PARCIAL<br>DE CUBIERTAS DEL<br>PATIO                                  | 1999ES05-AA-<br>1303-DU | CASTILLO-PALACIO DE MAGALIA<br>CON TERRENO DE 22380 M2 |                  |
|   | 6   |   | 2004000055010106       | 05501 - Incremento de valor<br>realizado por Terceros Ajenos | 01 - Bienes<br>patrimoniales | OP 6364/03 CPM CERTIF<br>Nº1 POR OBRAS<br>SUSTITUCION DE LOS<br>TECHOS DE LA GALERIA<br>SUPERIOR DEL PATIO                                  | 1999ES05-AA-<br>1303-DU | CASTILLO-PALACIO DE MAGALIA<br>CON TERRENO DE 22380 M2 |                  |
|   | _   | _ | 2004000055010176       | 05501 - Incremento de valor                                  | 01 - Bienes                  | ADO 1233/03 CPM<br>REPARACION 18<br>METROS DEL MURO                                                                                         | 1999ES05-AA-            | CASTILLO-PALACIO DE MAGALIA                            |                  |

77 operaciones encontradas de un total de 10 bienes

Ilustración 44. Resultado de la búsqueda

## 4 Catalogación de consultas

A menudo se tiene la necesidad de realizar consultas complicadas o sencillas que se realizan de forma periódica.

Considere los siguientes casos:

- **Consulta compleja**: Desea encontrar bienes de naturalezas equipos informáticos, redes y conjuntos electrónicos, que se incorporaron a inventario en un rango de fechas concreto, se ubicaron en el edificio principal del centro y en concreto en un rango de despachos para comprobar si esos bienes están totalmente amortizados.
- **Consulta sencilla:** Edificios que actualmente tiene arrendados y que una vez al mes necesita confirmar que continúan en la misma situación.

Para ambos casos, el Módulo de Gestión de Inventario cuenta con un catálogo de consultas desde los menús **Gestión de Bienes** y **Gestión de Operaciones**.

## 4.1 Catalogar una consulta.

Realice la consulta desde el menú **Gestión de Bienes** apartado *Parámetros Generales*. En este caso se va a realizar una consulta sobre Edificios recibidos en arrendamiento. Para poder catalogar esta consulta, pulse *Consultas*.

| SCROLLAZ                                                     | Alta de bienes Unidades funcionales Buse | ar Consultas Limpiar Inicio | (i)<br>Ayuda Guía |
|--------------------------------------------------------------|------------------------------------------|-----------------------------|-------------------|
| Gestión de Bienes - Parámetros de selección                  |                                          | 1                           |                   |
|                                                              |                                          |                             | - 10 A.           |
| Organización                                                 | (*)                                      |                             |                   |
| Parámetros generales Búsqueda por fichero Bajas por traslado |                                          |                             |                   |

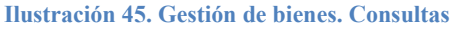

Pulse el icono carpeta que señala la flecha roja en la siguiente imagen:

| Consultas cata                   | logadas                                                                                                    |
|----------------------------------|----------------------------------------------------------------------------------------------------|
| Consulta                         | Extracción a CSV 🎉 🔀                                                                                                    |
|                                  |                                                                                                    |
| Organización                     |                                                                                                    |
| Parámetros generales             | Búsqueda por fichero Bajas por traslado                                                                                                    |
|                                  |                                                                                                    |
| Datos General                    | les                                                                                                    |
| Código del bien                  | hasta 🔤 🖉                                                                                                    |
| Código antiguo del bien          | → → → → → → → → → → → → → → → → → → →                                                                                                    |
| Descripción del bien             |                                                                                                    |
| Etiqueta<br>externa/localización | • Sin etiqueta externa                                                                                                    |
|                                  | • 🔍                                                                                                    |
| Naturaleza<br>y Subnaturaleza    | 2000 - Solar sin edificar         2011 - Fincas rústicas         2020 - Edificios         2020 - Edificios         2020 - Edificios         2020 - Edificios |
| Familia<br>y Subfamilia          |                                                                                                    |
| Situación Jurídica               | 03 - Bienes entregados en cesión<br>04 - Bienes afectados<br>05 - Bienes entregados en arrendamiento                                                         |
| Estado del bien                  | Alta ▼     Propios fuera de balance/Umbral<br>inferior a 1500€     No aplica<br>Propio fuera de balance<br>Umbral inferior a 1500€                           |

Ilustración 46. Gestión de bienes. Catalogar consultas

Introduzca el nombre con el que quiere almacenar la consulta y pulse Guardar.

| SOROLLA2                                   | Guardar Limpiar Volver Ayuda |
|--------------------------------------------|------------------------------|
| Gestión de Inventario - Guardar consulta   | 🗾 kaladian ini               |
| see the second second second second second | and indexed from the second  |
|                                            |                              |
|                                            |                              |
|                                            |                              |
| Nombro consulta *                          |                              |
| Nombre consulta *                          |                              |
| Ilustragión 47 Cuardar gonsulta            |                              |

Ilustración 47. Guardar consulta

También tiene la opción de modificar o eliminar la consulta catalogada.

| Consultas catalogadas |                             |
|-----------------------|-----------------------------|
| Consulta              | Edif. Arrendamiento 🔽 📩 🌠 📕 |
|                       |                             |

Ilustración 48. Modificar o eliminar consulta

#### Recuperar una consulta catalogada. 4.2

Para la recuperación de una consulta catalogada, pulse Consultas.

| Sorollaz                                      | Operaciones | Buscar | Consultas | <b>S</b><br>Limpiar | Anicio | <b>1</b><br>Ayuda |
|-----------------------------------------------|-------------|--------|-----------|---------------------|--------|-------------------|
| Gestión de Bienes - Parámetros de selección   |             | _      | -         | an'na s             |        |                   |
| Ilustración 49. Gestión de bienes. Consultas. |             |        |           |                     |        |                   |

Seleccione la consulta catalogada que quiere recuperar en el desplegable.

| Consultas cat       | alogadas                                                     | 1               | _                |            |     |  |
|---------------------|--------------------------------------------------------------|-----------------|------------------|------------|-----|--|
| Consulta            | Todos los bienes<br>Edif. Arrendamiento<br>Edif. Patrimonial |                 | Extracción a CSV | <b>P</b> × |     |  |
|                     |                                                              |                 |                  |            |     |  |
| Organización        |                                                              |                 |                  |            | [+] |  |
| ustración 50 Gestió | n de hienes Consulta                                         | I sehenoletes s |                  |            |     |  |

Ilustración 50. Gestión de bienes. Consultas catalogadas I.

Una vez realizada la selección, el sistema recupera automáticamente los parámetros de selección catalogados para que pueda realizar esa búsqueda.

| Consultas cata                   | logadas                                                                                                    |
|----------------------------------|----------------------------------------------------------------------------------------------------|
| Consulta                         | Edif. Patrimonial 💌 📩 🛐 🙀 Extracción a CSV                                                                                                    |
|                                  |                                                                                                    |
| Organización                     |                                                                                                    |
|                                  |                                                                                                    |
| arámetros generales              | Búsqueda por fichero Bajas por traslado                                                                                                    |
| nametros generales               |                                                                                                    |
|                                  |                                                                                                    |
| Datos General                    | es                                                                                                    |
| Código del bien                  |                                                                                                    |
| Coulgo del bien                  |                                                                                                    |
| Código antiguo del bien          | m M hasta                                                                                                    |
| Descripción del bien             | • • • • • • • • • • • • • • • • • • •                                                                                                    |
| Etiqueta<br>externa/localización | • Sin etiqueta externa                                                                                                    |
|                                  | •                                                                                                    |
| Naturaleza<br>y Subnaturaleza    | 2000 - Solar sin edificar         2001 - Fincas rústicas         2020 - Edificios         2020 - Edificios         2020 - Edificios    Distinto nivel de clasificación          2020 - Edificios |
| Familia<br>y Subfamilia          |                                                                                                    |
| Situación Jurídica               | 01 - Bienes propios       02 - Bienes entregados en adscripción       03 - Bienes entregados en cesión       04 - Bienes entregados en concesión administrativa                                  |
| Estado del bien                  | Alta      Propios fuera de balance/Umbral<br>inferior a 1500€     No aplica<br>Propio fuera de balance<br>Umbral inferior a 1500€                                                                |

Ilustración 51. Gestión de bienes. Consultas catalogadas II.